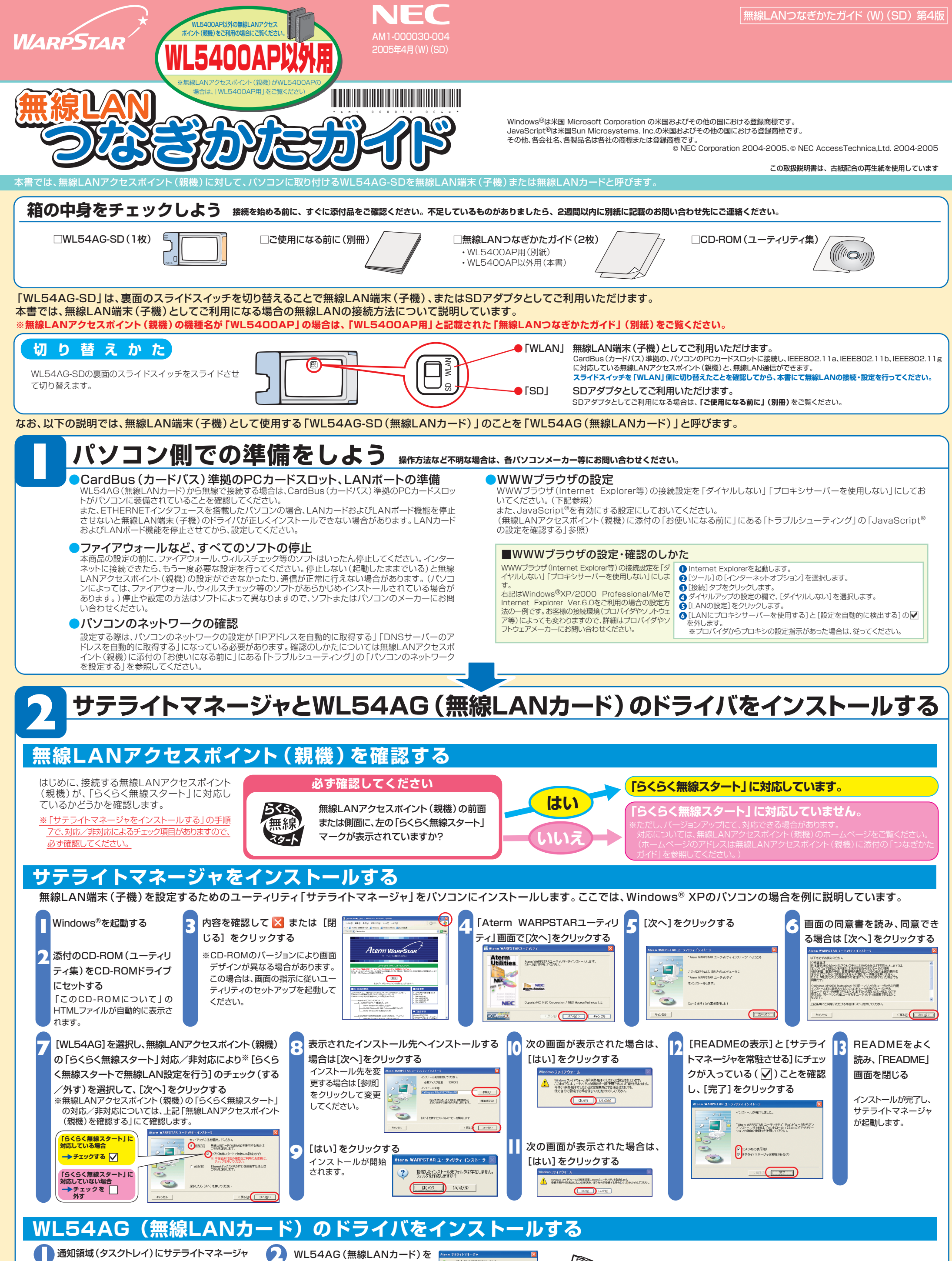

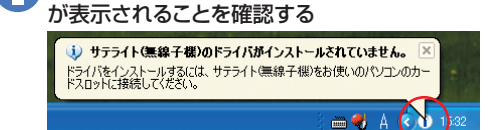

WL54AG(無線LANカード) パソコンに取り付ける Windowsハードウェアウィザードの自動処理が終了するま でそのままお待ちください。 デードライバをアンインストール (削除) したいときは を取り付ける パソコンのPCカードスロットに パソコンのPCカードスロットに WL54AG(無線LANカード)を取 り付けます。WL54AG(無線LANカード)を取 り付けます。WL54AG(無線LANカー り)変面のスライマスイッチが「MLAN」 側になっていることを確認し、こっかりと奥 まで差し込んでください。 S. ドライバが自動的にインストー ○主意目標準によっては1~ドウェアウィザードの画面が表示されていた通知が載示されていた通知が載く扱会が取りますが、そのままた特殊がたさいたたららした処理が停止したままの場合は、開したのが大きい。 たかしららした処理が停止したままの場合は、開したのが大きい。 ルされ WL54AG [スタート]-[すべてのプログラム]-[Aterm ます。ドライバ自動インストール中は、 (無線LANカード) WARPSTARユーティリティ] – [ドライバのアン インストール]をクリックして、画面に従ってアンイ インストール処理中: 80% 美 さまざまな画面が表示されますが、ド ライバのインストールが完了するまで ンストールをしてください。 操作しないでください。 裏面につづく

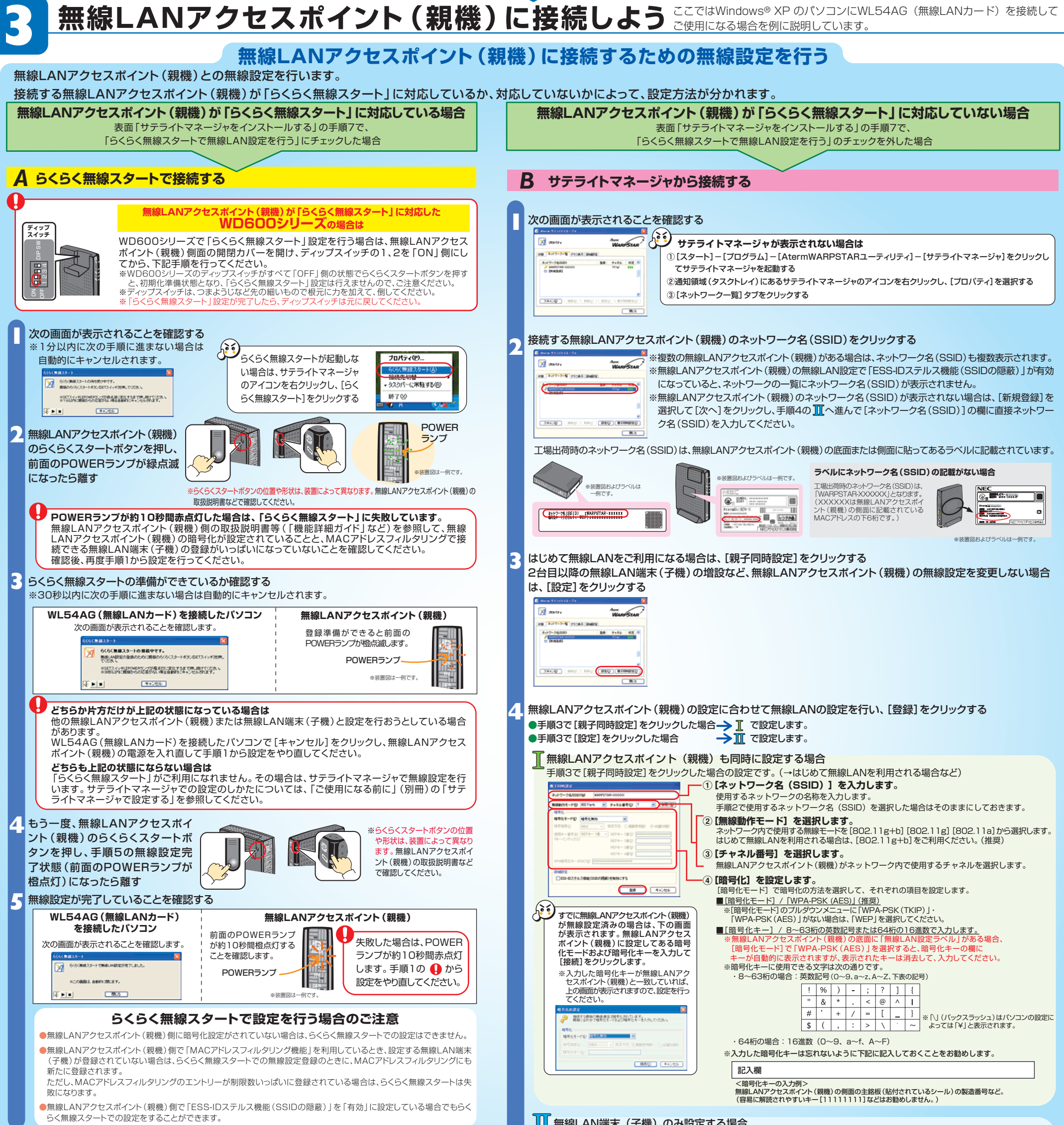

<sup>」</sup> 無線LAN端末(子機)のみ設定する場合

手順3で[設定]をクリックした場合の設定です。 (→2台目以降の無線LAN端末(子機)を増設するなど無線LANアクセスポイント(親機)の無線設定を変更しない場合)

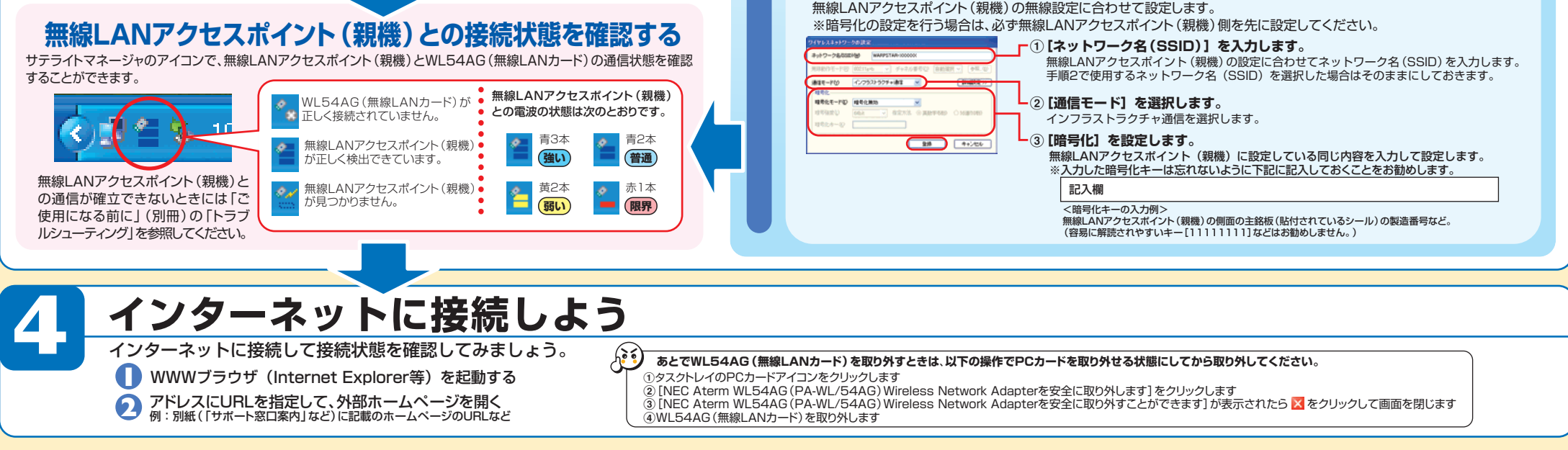

無線セキュリティ対策について

無線通信を行う場合は、無線LAN内のセキュリティ対策を行うことをお勧めします。無線LAN内のセキュリティがない状態では、離れた場所から、お 使いの無線ネットワークに入り込まれる危険性があります。無線セキュリティ対策を行う際は、無線LANアクセスポイント(親機)側の取扱説明書等(「機 能詳細ガイド」など)を参照してください。 ※なお、「らくらく無線スタート」に対応した無線LANアクセスポイント(親機)の場合は、すでにネットワーク名(SSID)・暗号化設定が行われた状態で出荷されています。